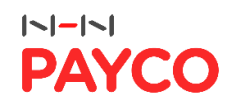

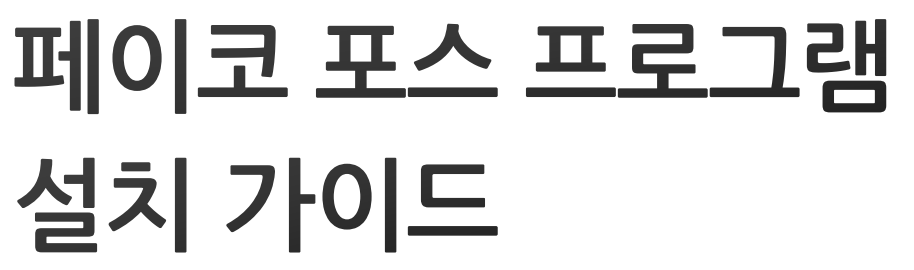

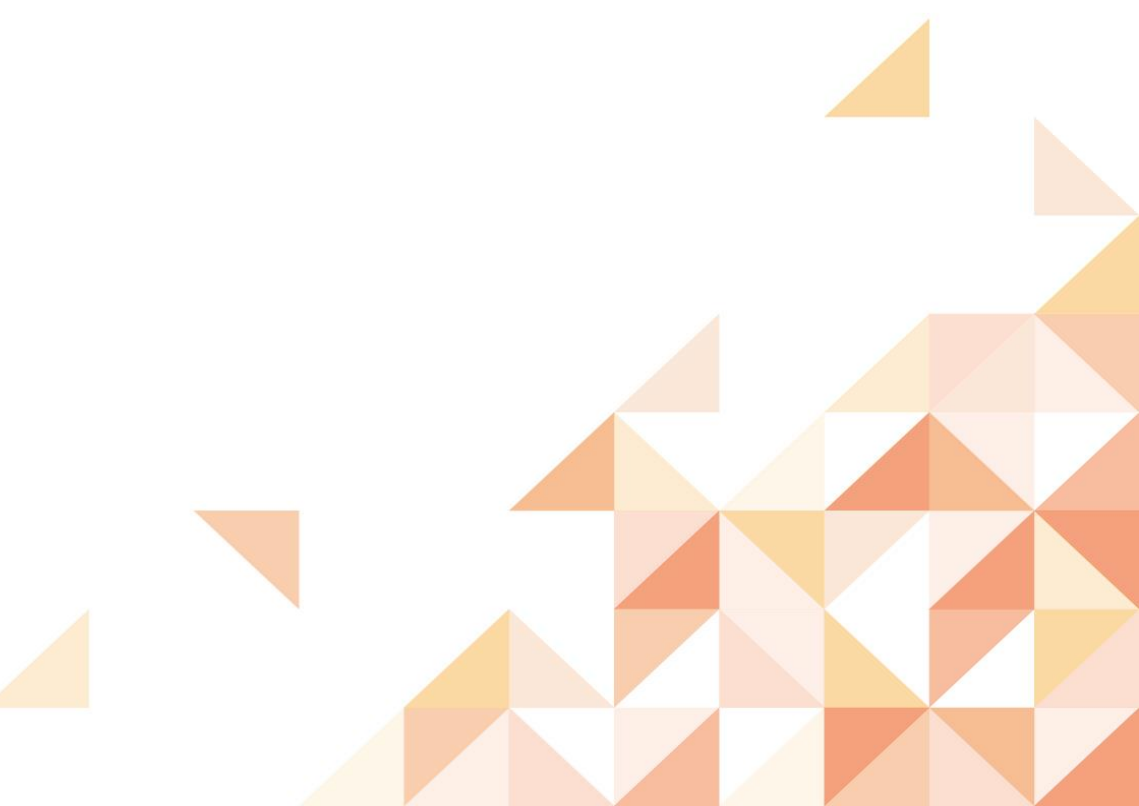

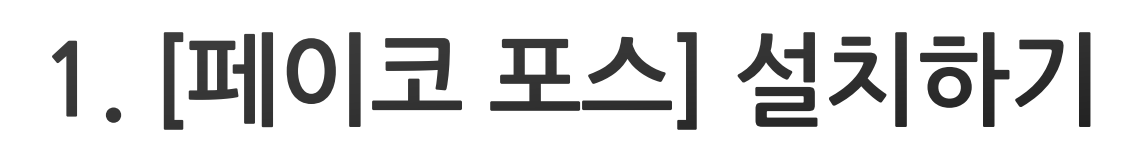

## 1.1. [페이코 포스] 설치 사이트 접속하기

- '매장의 POS기'에서 [페이코 포스 프로그램] 설치 사이트에 접속해 주세요.
  - ✓ 인터넷 주소창에 "payco.kr/pos"을 입력하거나,
  - ✓ 구글, 네이버 검색창에 "페이코포스"를 검색해 접속하세요.

| G Google                           | ×              | + |       |     | ~   | - 0          | × |
|------------------------------------|----------------|---|-------|-----|-----|--------------|---|
| $\leftarrow \   \rightarrow \   G$ | S payco.kr/pos |   |       |     |     | <b>0</b> 745 | : |
|                                    |                |   | Gmail | 이미지 | *** | 로그인          |   |

| G Google  | × +          |              |           | ~ - |     | × |
|-----------|--------------|--------------|-----------|-----|-----|---|
| ← → C ③   | payco.kr/pos |              |           | • e | 키스트 | : |
|           |              |              | Gmail 이미지 |     | 로그인 |   |
|           | <b>C</b>     |              | 1.1       |     |     |   |
|           | G            | 000          | sie –     |     |     |   |
|           |              |              |           |     |     |   |
| 0         |              |              |           |     |     |   |
| <u> </u>  |              |              |           |     | Ŷ   |   |
|           | Google       | 검색 I'm Feeli | ing Lucky |     |     |   |
|           | 3            |              |           |     |     |   |
|           |              |              |           |     |     |   |
|           |              |              |           |     |     |   |
|           |              |              |           |     |     |   |
|           |              |              |           |     |     |   |
|           |              |              |           |     |     |   |
|           |              |              |           |     |     |   |
| Google 정보 | 광고 비즈니스      | 검색의 원리       | 개인정보처리방침  | 약관  | 설정  |   |

# 1.2. [페이코 포스] 설치 파일 받기

- '매장의 POS기'에 [페이코 포스] 설치 파일을 다운로드한 후 실행해 주세요.
  - ✓ 설치 사이트의 [페이코 포스 프로그램 다운로드] 버튼을 눌러, 설치 프로그램을 다운로드해 주세요.

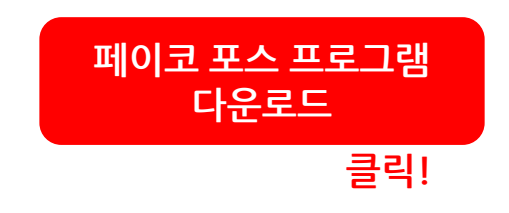

✓ 다운로드 받은 설치 프로그램을 실행해 주세요.

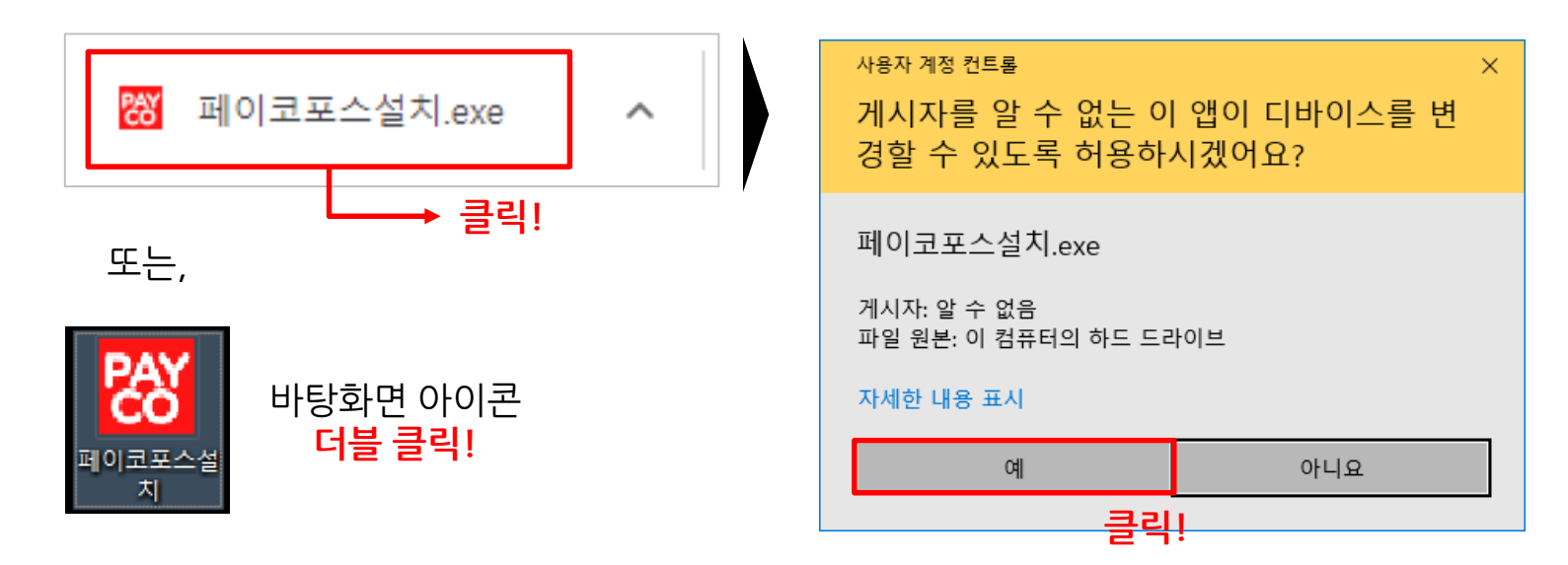

# 1.3. [페이코 포스] 설치하기 (1/2)

• '매장의 POS기'에 [페이코 포스] 설치해 주세요.

#### ✔ [Install] 버튼을 누르면 설치가 진행됩니다.

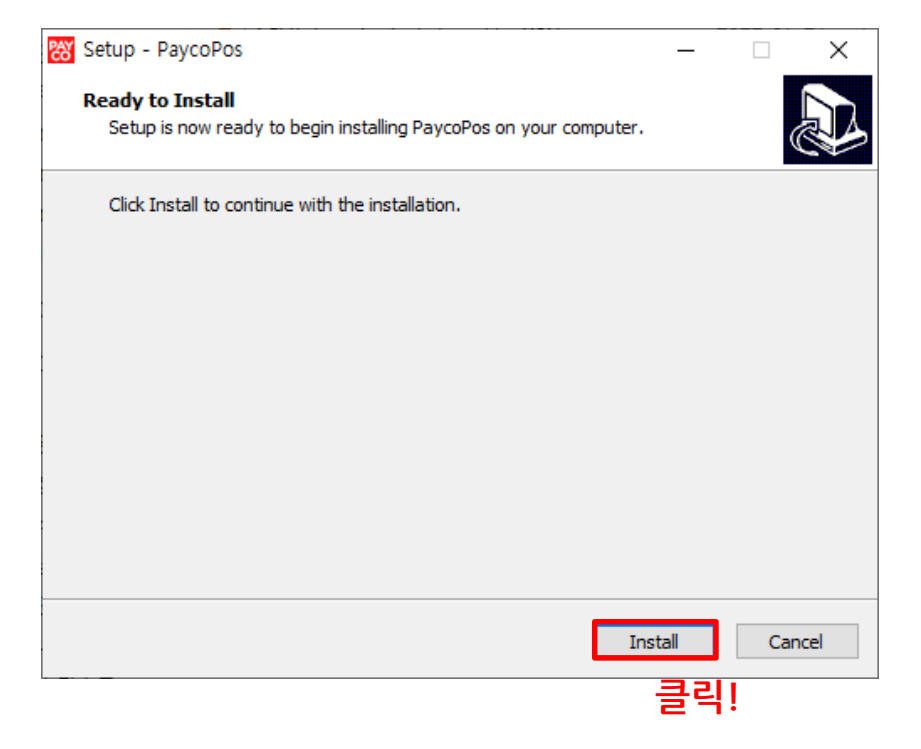

#### ✔ [Finish] 버튼을 눌러 설치를 완료해 주세요.

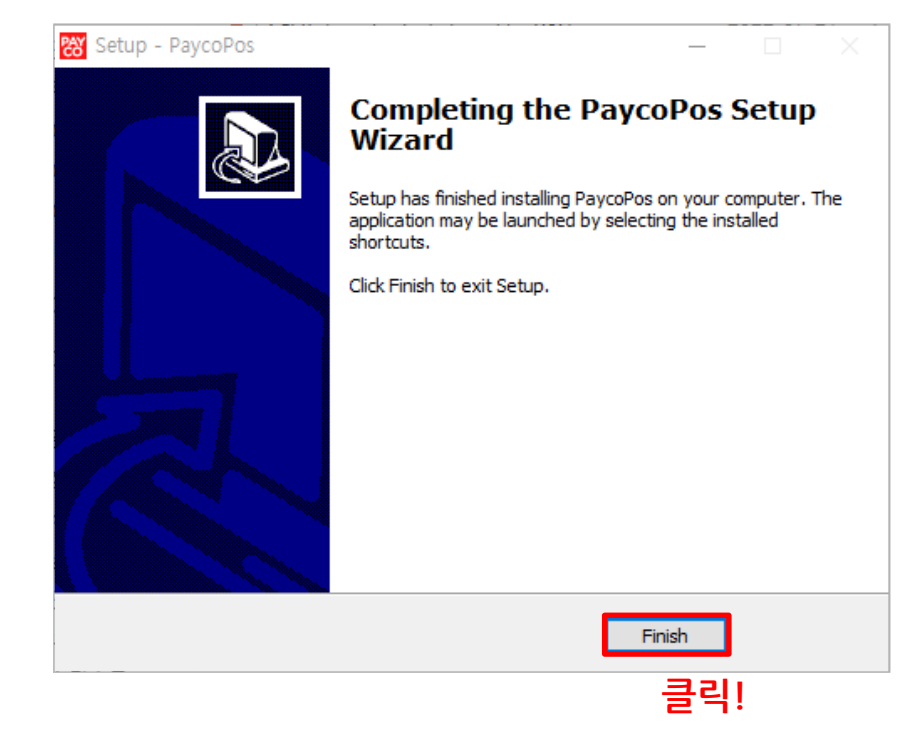

# 1.3. [페이코 포스] 설치하기 (2/2)

✔ 바탕화면에 [PAYCO결제] 버튼과 [PaycoPos] 실행 파일이 생기면 설치 완료!

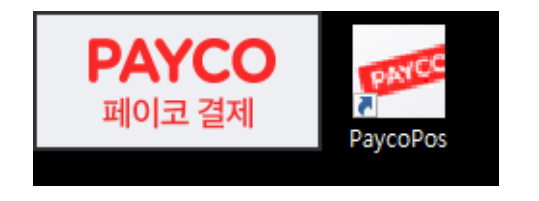

#### ※ 페이코 포스 프로그램 설치에 어려움이 있다면, 고객센터 (1588-3796) 로 문의주세요.

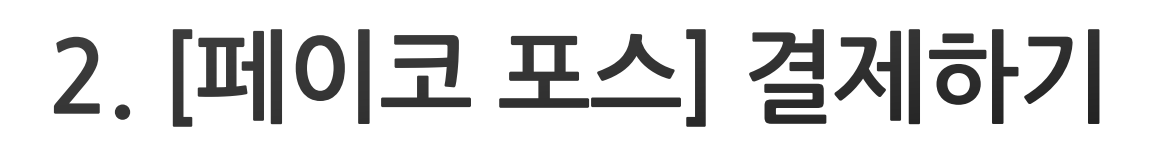

# 2.1. [페이코 포스] 로그인하기

- [페이코 포스] 프로그램을 실행하고 로그인해 주세요.
  - ✓ 생성된 [PAYCO 페이코 결제] 버튼을 클릭해 주세요.

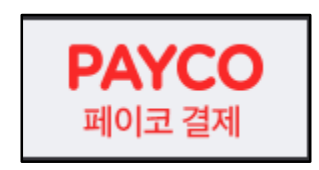

✓ 가맹점 정보를 입력하는 로그인 화면입니다.

- 사장님의 '사업자등록번호'와 문자 메시지로 안내된 '터미널ID'를 입력해 주세요.

| PAYCO 결제       | ver.2,1,3,0(vEXE) |          |   |  |  |
|----------------|-------------------|----------|---|--|--|
|                |                   |          |   |  |  |
| 가맹점 정보가 필요합니다. | 1                 | 2        | 3 |  |  |
| 아래 정보를 등록해주세요. | 4                 | 5        | 6 |  |  |
| 사업자 번호         | 7                 | 8        | 9 |  |  |
| 터미널ID(TID)     | 0                 | 전체<br>지움 |   |  |  |
|                |                   | 확인       |   |  |  |
|                |                   |          |   |  |  |

# 2.2. [페이코 포스]로 결제하기 (1/2)

• 로그인 후 [페이코 포스]로 PAYCO결제를 사용할 수 있습니다.

✓ [PAYCO 페이코 결제] 버튼을 클릭해 주세요.
 ✓ [결제] 버튼을 클릭해 주세요.

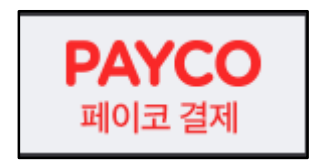

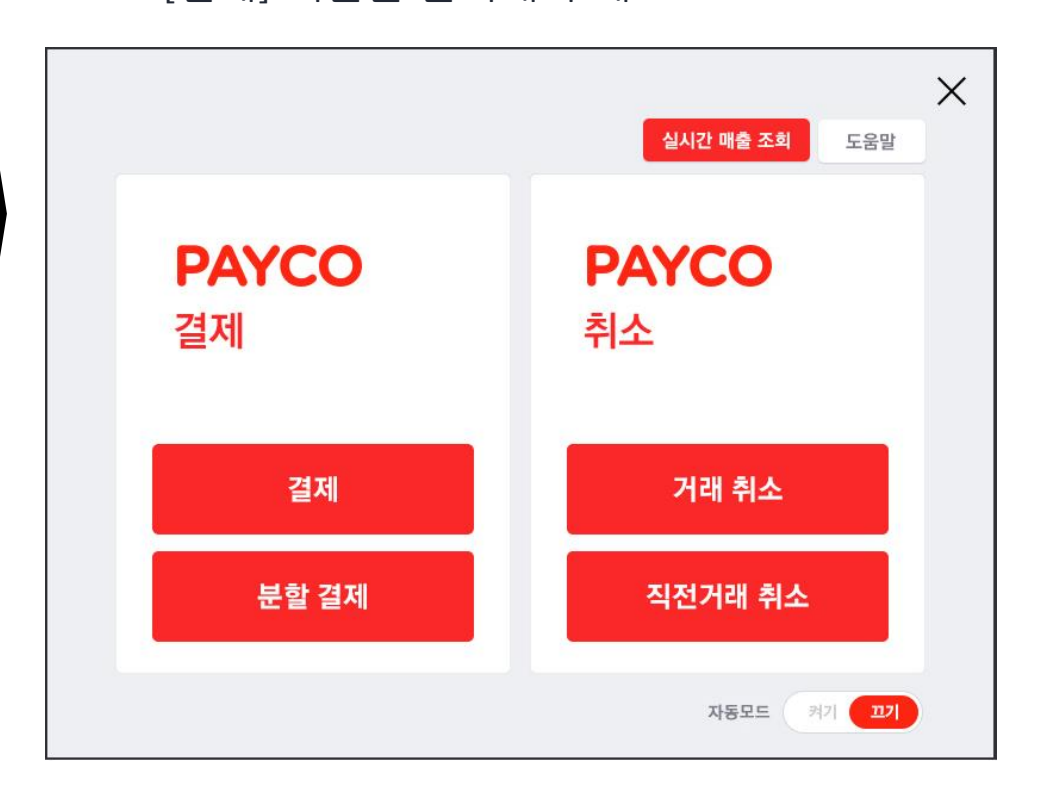

## ※ 페이코 포스 프로그램 사용에 어려움이 있다면, 고객센터 (1588-3796) 로 문의주세요.

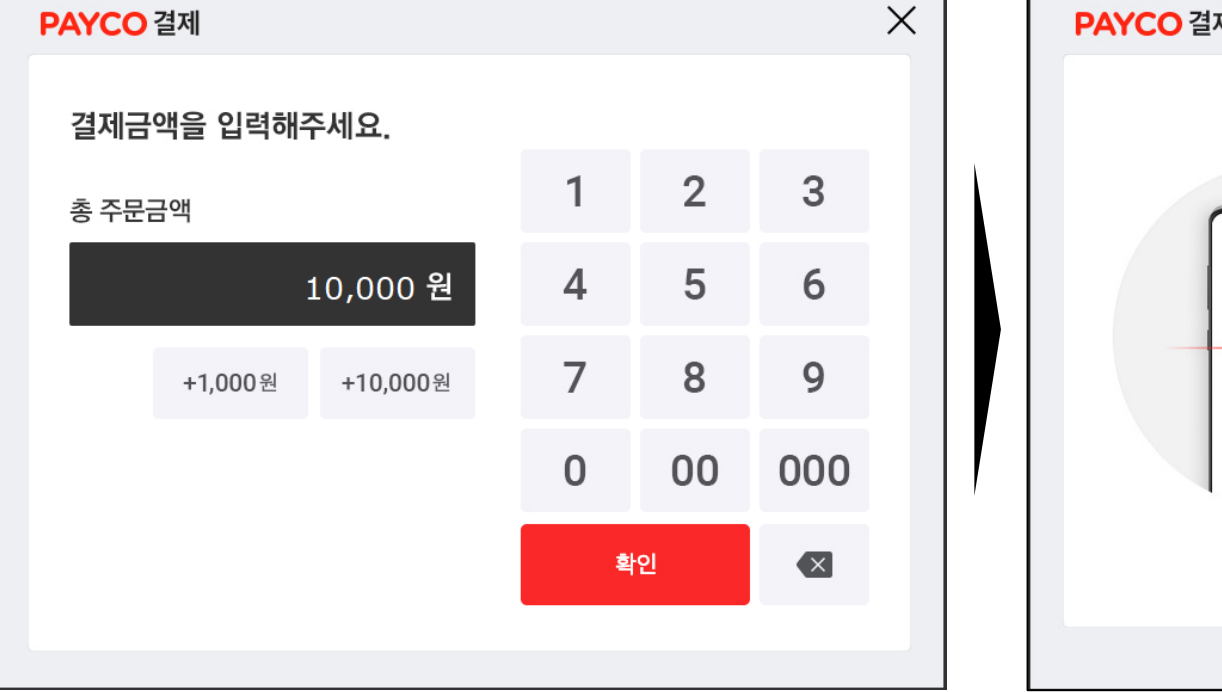

#### ✓ 고객의 페이코 결제 바코드를 스캔해 주세요.

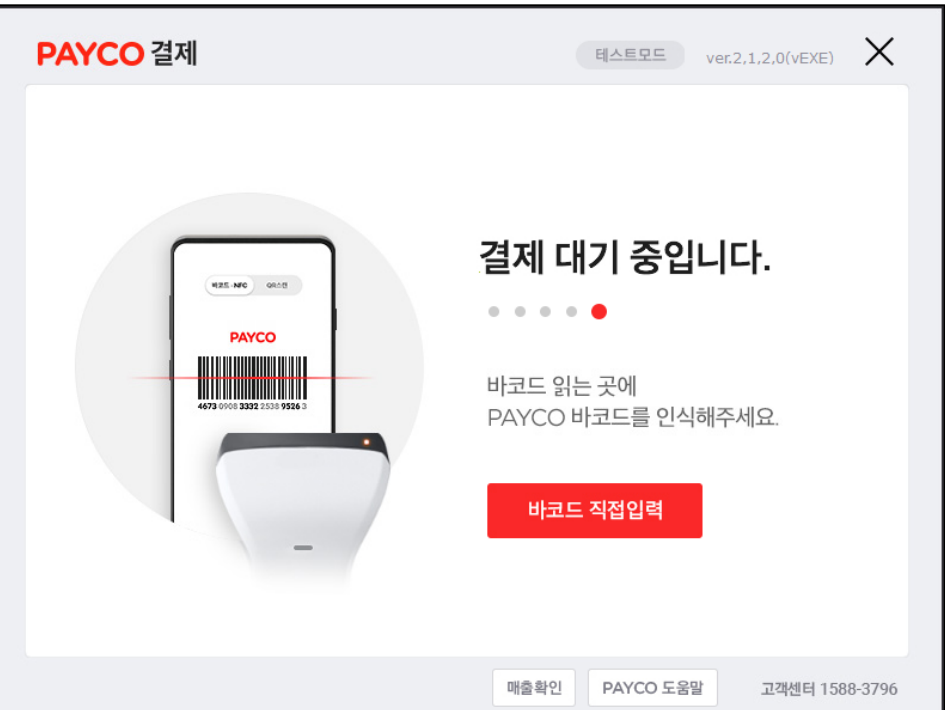

# 2.2. [페이코 포스]로 결제하기 (2/2)

결제할 금액을 입력해 주세요.

 $\checkmark$ 

# 3. 자주 묻는 질문

# TID 불일치, 확인 후 다시 입력해주세요. 사업자번호 불일치, 확인 후 다시입력해주세요. \$2001 \$2001 확인 확인

# 【로그인 오류 발생 화면】

※ 페이코 포스 로그인 오류가 계속된다면, 고객센터 (1588-3796) 로 문의주세요.

- '터미널ID'는 가맹점 신청 후 안내받으신 문자 메시지에서 확인할 수 있습니다.
- 로그인 시 입력한 '사업자등록번호'나 '터미널ID'가 올바로 입력되었는지 확인해 주세요.

# Q1. [페이코 포스] 로그인이 안돼요.

#### Q2. 매장 POS기에 키보드가 없어 사이트 접속이 어려워요.

• 화상 키보드를 사용해 [페이코 포스] 설치 사이트 주소를 입력할 수 있습니다.

#### ※ 윈도우 화상 키보드 실행 방법

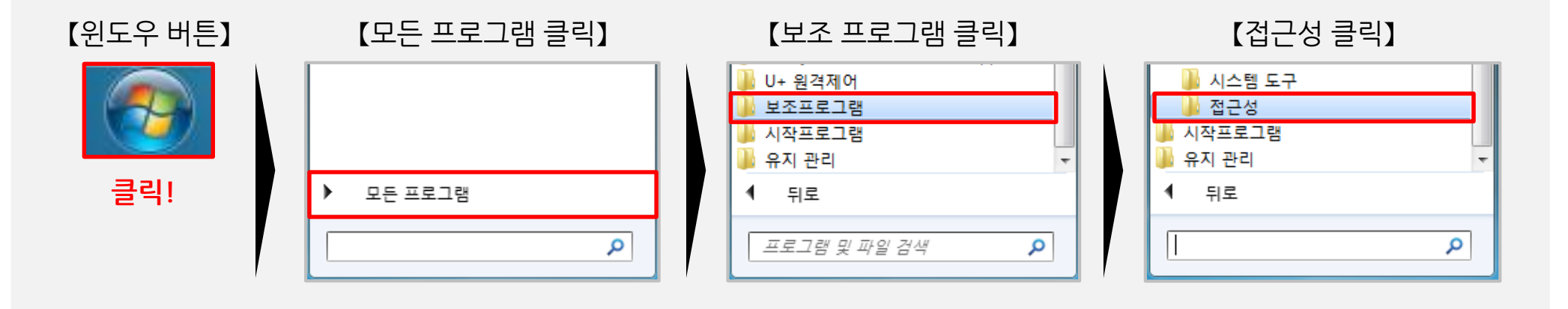

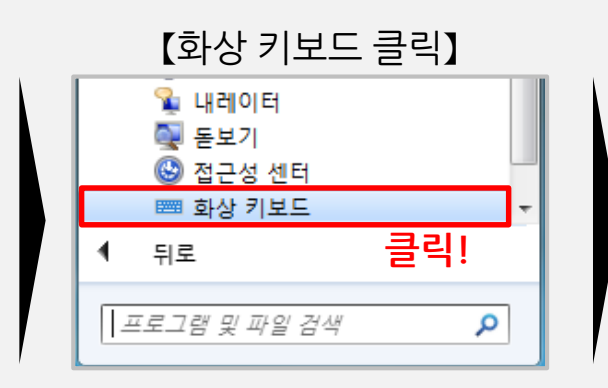

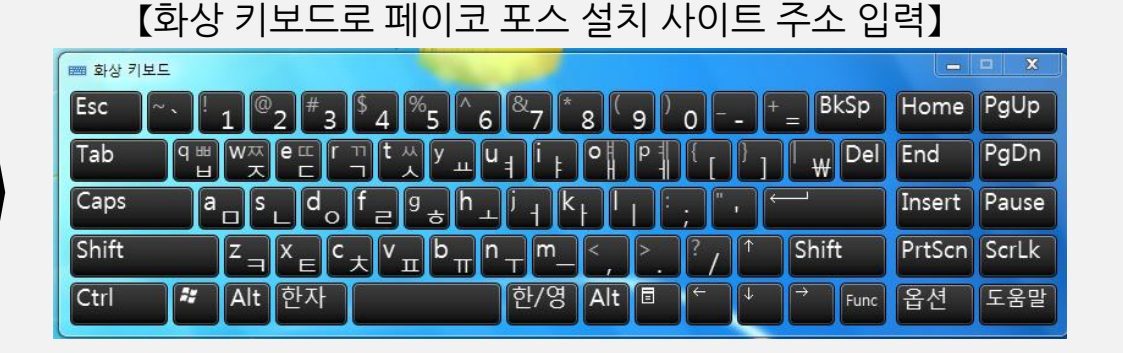

# End of Document